| Alcaldia Municipal | <b>PROCESO:</b><br>PLANEACIÓN<br>ESTRATÉGICA Y<br>TERRITORIAL | Código:<br>PRO-PET-27<br>Versión: 01 | musical  |
|--------------------|---------------------------------------------------------------|--------------------------------------|----------|
| NIT.800113389-7    | <b>PROCEDIMIENTO:</b><br>AGREGACIÓN Y                         | Fecha:<br>22/10/2021                 | ) June 1 |
|                    | SEGREGACION                                                   | Pagina: 1 de 22                      |          |

#### 1. OBJETIVO:

Registro de las modificaciones en los linderos de dos o más predios que tienen un lindero en común, ya sea por una acción de agregación o segregación sin estar condicionado al cambio de propietario o poseedor.

#### 2. ALCANCE:

Incorporar en la base catastral la información física, jurídica y económica de cada predio segregado o agregado con el fin de mantener actualizadas las bases de datos catastrales geográfica y alfanumérica oficiales del Municipio de Ibagué.

#### 3. BASE LEGAL:

"Ver Normograma"

#### 4. TERMINOLOGÍA Y DEFINICIONES:

**ÁREA:** Es una medida de extensión de una superficie, expresada bajo el estándar del sistema internacional de unidades

ACTA DE COLINDANCIA: Es el documento mediante el cual los propietarios, en virtud del principio de autonomía de la voluntad y de conformidad con el procedimiento de rectificación de linderos por acuerdo entre las partes, definen la línea de división entre sus inmuebles en los casos en que su colindancia presente diferencias entre la información levantada en terreno y la que reposa en los títulos registrales. El Acta que se suscriba debe ser firmada por las partes.

**CATASTRO:** Inventario o censo, debidamente actualizado y clasificado, de los bienes inmuebles pertenecientes al Estado y a los particulares, con el objeto de lograr su correcta identificación física, jurídica, fiscal y económica.

**COLINDANTE:** Bien inmueble que comparte al menos un lindero con otro inmueble.

**CONSERVACIÓN CATASTRAL:** Proceso que tiene por objeto mantener actualizada, en todos los documentos catastrales, la información relacionada con los bienes inmuebles, los cuales se hallan sometidos a permanentes cambios en sus aspectos, físico, jurídico y económico.

**SEGREGACIÓN:** Acto de disposición por medio del cual el titular de derecho de dominio, determina una porción de su inmueble, el cual se segrega de otro de mayor extensión, por efecto de su identidad registral.

**AGREGACIÓN:** Unión de dos o más predios. Procedimiento mediante el cual cambian las características de los predios, por agregación de unos con otros, con o sin cambio de propietario o

| Alcaldia Municipal | <b>PROCESO:</b><br>PLANEACIÓN<br>ESTRATÉGICA Y<br>TERRITORIAL | Código:<br>PRO-PET-27<br>Versión: 01 | musical                                                                                                    |
|--------------------|---------------------------------------------------------------|--------------------------------------|----------------------------------------------------------------------------------------------------|
| NIT.800113389-7    | PROCEDIMIENTO:                                                | Fecha: 22/10/2021                    | ) and the second second |
|                    | AGREGACIÓN Y<br>SEGREGACIÓN                                   | <b>Página:</b> 2 de 22               |                                                                                                    |

poseedor. Es decir, por la unión de uno o más inmuebles que tienen un lindero común, en un solo predio. Sirve para mantener actualizado el censo predial y para que le sea asignado a cada predio o inmueble la dirección oficial, la cédula catastral, el CHIP y los avalúos respectivos entre otros.

**FICHA PREDIAL:** Documento en el cual se consigna la información física, jurídica y económica de los predios.

**LEVANTAMIENTO PLANIMÉTRICO PREDIAL:** Proceso mediante el cual se logra la representación geográfica de los objetos que componen el predio, incluyendo las afectaciones generadas por la informalidad en la tenencia (posesión y ocupación). Comprende las actividades de medición de la posición de los vértices que componen los linderos de los terrenos, las construcciones y las servidumbres de tránsito.

**LINDERO:** Línea de división que separa un bien inmueble de otro, que puede o no estar materializada físicamente.

**LINDEROS ARCIFINIOS:** Línea de división entre bienes que ha sido establecida a partir de elementos geográficos naturales, tales como quebradas, bordes ríos, líneas, entre otros.

**LINDEROS DEBIDA Y TÉCNICAMENTE DESCRITOS:** Son aquellos que permiten la plena identificación espacial y geográfica del predio a partir de la descripción de la totalidad de este, haciendo posible su representación gráfica conforme los lineamientos de la autoridad catastral.

MÉTODOS DIRECTOS DE RECOLECCIÓN DE INFORMACIÓN: Son aquellos que requieren una visita de campo con el fin de recolectar la realidad de los bienes inmuebles.

**MÉTODOS INDIRECTOS DE RECOLECCIÓN DE INFORMACIÓN:** Son aquellos métodos de identificación física, jurídica y económica de los bienes inmuebles a través del uso de imágenes de sensores remotos, integración de registros administrativos, modelos estadísticos y econométricos, análisis de Big Data y demás fuentes secundarias como observatorios inmobiliarios, para su posterior incorporación en la base catastral.

**NÚMERO ÚNICO PREDIAL "NUPRE"**: Código único para identificar los inmuebles tanto en los sistemas de información catastral como registral. El NUPRE no implicará supresión de la numeración catastral ni registral asociada a la cédula catastral ni a la matrícula inmobiliaria actual.

**PREDIO:** Inmueble perteneciente a una persona natural o jurídica, o a una comunidad situada en un mismo municipio y no separado por otro predio público o privado. Exceptuando las propiedades institucionales, aunque no reúnan las características, con el fin de conservar dicha unidad, pero individualizando los inmuebles de acuerdo con los documentos de propiedad. Para efectos del avalúo catastral se entenderá por mejora, las edificaciones o construcciones en predio propio no inscritas en el catastro o las instaladas en predio ajeno.

**RELOTEO:** Autorización para dividir, redistribuir o modificar el loteo de uno o más predios previamente urbanizados, de conformidad con las normas que para el efecto establezcan el Plan

| Alcaldia Municipal | <b>PROCESO:</b><br>PLANEACIÓN<br>ESTRATÉGICA Y<br>TERRITORIAL | Código:<br>PRO-PET-27<br>Versión: 01 | musical |
|--------------------|---------------------------------------------------------------|--------------------------------------|---------|
| NIT.800113389-7    | PROCEDIMIENTO:                                                | Fecha: 22/10/2021                    | padré   |
|                    | AGREGACIÓN Y<br>SEGREGACIÓN                                   | <b>Página:</b> 3 de 22               |         |

de Ordenamiento Territorial y los instrumentos que lo desarrollen y complementen.

**SIGEC**: Sistema de Información y Gestión Catastral – SIGEC, un sistema totalmente orientado a la web, que emplea bases de datos relacionales (de carácter geográfico y alfanumérico) para asegurar la adopción del estándar LADM-COL, implementará protocolos de seguridad informática para garantizar la autentificación de sus usuarios y en ese mismo sentido, protegerá la información garantizando la seguridad, confiabilidad y consistencia de la misma.

#### 5. CONDICIONES GENERALES

Para realizar el trámite debe registrarse el usuario por medio del módulo atención al usuario, los trámites pueden ser realizados en calidad de propietario del predio, el expropietario o un apoderado. Se genera un número de radicado para posterior consulta. Se validan los documentos necesarios para realizar del registro el trámite, que son los siguientes:

- I. Solicitud expresa de propietario, apoderado o autorizado, al Director de Sistemas de Información y Catastro, indicando de manera clara la petición de agregación (englobe) o de segregación (desenglobe).
- II. Certificado de tradición y libertad con fecha de expedición no superior a 30 días respecto de la solicitud (opcional)
- III. Título de dominio del bien inmueble debidamente registrado (copia de la escritura pública, acto administrativo o sentencia judicial), en el que conste la agregación o segregación.
  - En el caso que el predio esté sometido al régimen de Propiedad Horizontal, se debe presentar la escritura que contenga el reglamento de constitución debidamente registrada, así como sus reformas o modificaciones si las hay
- IV. Planos protocolizados en la escritura pública y/o planos de levantamiento topográfico de la agregación aprobados por Curaduría u Oficina de Planeación, o quien haga sus veces (opcional).

#### 6. DESCRIPCIÓN DE ACTIVIDADES

| Alcaldia Municipal<br>Ibagué<br>NIT.800113389-7 | <b>PROCESO:</b><br>PLANEACIÓN<br>ESTRATÉGICA Y<br>TERRITORIAL | Código:<br>PRO-PET-27<br>Versión: 01 | musical |
|-------------------------------------------------|---------------------------------------------------------------|--------------------------------------|---------|
|                                                 | PROCEDIMIENTO:                                                | Fecha:<br>22/10/2021                 |         |
|                                                 | AGREGACIÓN Y<br>SEGREGACIÓN                                   | <b>Página:</b> 4 de 22               |         |

## Agregación

| ACTIVIDAD                                                                                                    | RESPONSABLE                                                      | PUNTO DE<br>CONTROL                                                      | REGISTRO                              | FLUJOGRAMA                                                                      |
|----------------------------------------------------------------------------------------------------|------------------------------------------------------------------|--------------------------------------------------------------------------|---------------------------------------|---------------------------------------------------------------------------------|
| Realizar la solicitud del<br>trámite Agregación y<br>Segregación                                                                                             | Propietario del<br>predio, el<br>expropietario o un<br>apoderado | Solicitud presencial<br>o mediante el<br>sistema con inicio<br>de sesión | Documentos para<br>radicar el trámite | INICIO<br>Recibir solicitud<br>del trámite<br>Documentación<br>para el trámite  |
| Crear solicitud trámite de<br>Agregación                                                                                                    | Funcionario que<br>atiende solicitudes<br>externas               | Radicado en el sistema SIGEC                                             | Solicitud radicada<br>en SIGEC        | Crear solicitud de<br>trámite en el<br>Sistema                                  |
| Verificar trámites previos<br>de agregación por cada<br>uno de los predios<br>involucrados                                                                   | Funcionario que<br>atiende solicitudes<br>externas               | Módulo de consulta<br>para verificar la<br>información del<br>predio     |                                       | Verificar trámites<br>previos en el<br>Sistema                                  |
| Dejar constancia de la<br>atención al ciudadano en<br>caso que la consulta dé<br>como resultado que ya<br>se realizó o se encuentra<br>en proceso el trámite | Funcionario que<br>atiende solicitudes<br>externas               | Módulo constancia<br>de la atención al<br>ciudadano                      |                                       | Dejar constancia<br>de atención al<br>ciudadano<br>Constancia de la<br>atención |

| Alcaldia Municipal<br>Ibagué<br>NIT.8001 1 3389-7                                                 |              | PROCESO:<br>PLANEACIÓN<br>ESTRATÉGICA Y<br>TERRITORIAL                           |                                                       |                        | Código:<br>PRO-PET-<br>Versión:<br>Fecha:      | -27<br>01            | musical                                          |          |
|---------------------------------------------------------------------------------------------------|--------------|----------------------------------------------------------------------------------|-------------------------------------------------------|------------------------|------------------------------------------------|----------------------|--------------------------------------------------|----------|
|                                                                                                   | 00000        | AGR<br>SEC                                                                       | GEDIMIENTO:<br>REGACIÓN Y<br>BREGACIÓN                |                        | Página: 5                                      | de 22                | .ä <mark>.((1)</mark>                            | <u> </u> |
| Verificar Documentos<br>requeridos para el<br>trámite de Agregación                               | Fu<br>atie   | ncionario que<br>nde solicitudes<br>externas                                     | Guía visual y una<br>interfaz cargue de<br>documentos | Aprol<br>docu<br>radic | oación de los<br>mentos para<br>car el trámite | doc                  | A<br>Verificar<br>umento para<br>gregación       |          |
| Crear el trámite nuevo<br>en el sistema para su<br>respectiva gestión                             | Fu<br>atie   | Funcionario que<br>tiende solicitudes<br>externas<br>Radicado en<br>sistema SIGE |                                                       | Gene<br>y r            | era Radicado<br>número de<br>trámite.          | Cr                   | ear tramite<br>uevo en el<br>Sistema             |          |
| Visualizar y agregar en<br>el sistema el número de<br>predios de referencia<br>para la Agregación | Fu<br>atie   | ncionario que<br>nde solicitudes<br>externas                                     | Sistema SIGEC                                         |                        |                                                | V<br>ag<br>sisten    | isualizar y<br>regar en el<br>na los predios     |          |
| Diligenciar el<br>formulario de registro<br>de agregación con sus<br>datos básicos                | Fur<br>atien | ncionario que<br>Ide solicitudes<br>externas                                     | Sistema SIGEC                                         | Foi<br>re<br>a(        | rmulario de<br>egistro de<br>gregación         | D<br>for             | iligenciar<br>mulario de<br>registro             |          |
| Cargar los documentos<br>requeridos para el<br>trámite.                                           | Fur<br>atien | ncionario que<br>Ide solicitudes<br>externas                                     | Sistema SIGEC                                         |                        |                                                | do<br>re             | Cargar<br>ocumentos<br>equeridos                 |          |
| Asignar trámite a grupo<br>encargado de prediación<br>para su gestión                             |              | SIGEC                                                                            | Control de<br>actividades en el<br>sistema SIGEC      |                        |                                                | Asigi<br>p           | har tramite a rediación                          |          |
| Asignar el trámite a un<br>prediador y realizar<br>observaciones                                  | Co           | pordinador de<br>prediación                                                      | Control de<br>asignación en el<br>sistema SIGEC       |                        |                                                | Asig<br>predi<br>ob: | pnar trámite a<br>ador y realizar<br>servaciones | ]        |

| Alcaldia Municipal<br>Ibagué<br>NIT.800113389-7                                                               |      | PROCESO:<br>PLANEACIÓN<br>ESTRATÉGICA Y<br>TERRITORIAL |                                                    |                    | Código:<br>PRO-PET<br>Versión:                      | -27<br>01                | musical                                        |
|----------------------------------------------------------------------------------------------------|------|--------------------------------------------------------|----------------------------------------------------|--------------------|-----------------------------------------------------|--------------------------|------------------------------------------------|
|                                                                                                    |      | <b>PROCEDIMIENTO:</b><br>AGREGACIÓN Y<br>SEGREGACIÓN   |                                                    |                    | Fecha:<br>22/10/202<br>Página: 6                    | 1<br>de 22               | ()<br>province                                 |
| Acceder a la información<br>documental del trámite.                                                           |      | Prediador                                              | Permisos de<br>usuario en el<br>sistema SIGEC      | Visu<br>de<br>info | ualización y<br>scarga de<br>rmación del<br>trámite | Act<br>inf<br>do         | B<br>ceder a la<br>ormación<br>cumental        |
| Enviar el trámite al<br>equipo de<br>reconocimiento predial<br>para proceso de visita de<br>campo             |      | Prediador                                              | Control de<br>asignación en el<br>sistema SIGEC    |                    |                                                     | Env<br>rec               | viar tramite a<br>onocimiento<br>predial       |
| Asignar el trámite al líder<br>del equipo de<br>georreferenciación luego<br>de aprobada la visita de<br>campo |      | SIGEC                                                  | Control de<br>actividades en el<br>sistema SIGEC   |                    |                                                     | Asig<br>líde<br>geor     | nar tramite a<br>er de equipo<br>referenciador |
| Asignar el trámite a un<br>miembro del equipo de<br>georreferenciación.                                       | geor | Líder de<br>referenciación.                            | Control de<br>actividades en el<br>sistema SIGEC   |                    |                                                     | Asigr<br>miemb<br>georre | nar tramite a<br>oro de equipo<br>eferenciador |
| Edición formulario de<br>agregación GEO<br>después de la edición<br>geográfica                                | Geo  | prreferenciador                                        | Módulo creación y<br>edición de<br>formularios GEO | Forn               | nulario GEO                                         | Edita<br>de er           | nr formulario<br>nglobe GEO                    |
| Generar la ficha catastral<br>del nuevo predio.                                                               |      | Sistema                                                | Asignar un código a<br>la ficha creada             | Nu<br>catast<br>a  | eva Ficha<br>ral del predio<br>gregado              | Ger                      | herar ficha<br>atastral                        |

| Alcaldia Municipal<br>Ibagué<br>NIT.800113389-7                                                                    |                     | PROCESO:<br>PLANEACIÓN<br>ESTRATÉGICA Y<br>TERRITORIAL<br>PROCEDIMIENTO: |                                                  |                                | Código:<br>PRO-PET-<br>Versión:<br>Fecha:<br>22/10/202 | -27<br>01                                               | ibaqué copite                                                      |   |
|----------------------------------------------------------------------------------------------------|---------------------|--------------------------------------------------------------------------|--------------------------------------------------|--------------------------------|--------------------------------------------------------|---------------------------------------------------------|--------------------------------------------------------------------|---|
|                                                                                                    |                     | AGR<br>SEC                                                               | GREGACIÓN Y                                      |                                | Página: 7                                              | de 22                                                   |                                                                    |   |
| Asignar un nuevo código<br>catastral al predio<br>creado según el número<br>disponible que tenga el<br>sistema.    |                     | Sistema                                                                  | Asignación de<br>código SIGEC                    |                                |                                                        | Asi                                                     | C<br>gnar código<br>catastral                                      |   |
| Inactivar las fichas<br>catastrales y el código<br>catastral de los predios<br>matrices.                           | Georreferenciador   |                                                                          | Módulo edición<br>ficha catastral<br>SIGEC       | Ficha catastral cor<br>edición |                                                        | atastral con<br>lición lición catastrale<br>código cata |                                                                    |   |
| Generar certificado de<br>áreas con colindantes<br>del predio                                                      | Georreferenciador   |                                                                          | Módulo edición<br>ficha catastral<br>SIGEC       | Ce                             | rtificado de<br>áreas                                  | Gener                                                   | ar certificado<br>le áreas<br>lindantes<br>Certificado de<br>áreas |   |
| Asignar el trámite al<br>líder del equipo de<br>Prediación                                                         |                     | SIGEC                                                                    | Control de<br>actividades en el<br>sistema SIGEC |                                |                                                        | ♦<br>Asign<br>líder c<br>pr                             | ar tramite al<br>le equipo de<br>ediación                          |   |
| Asignar el trámite a un<br>miembro del equipo de<br>prediación.                                                    | Líder de Prediación |                                                                          | Control de<br>actividades en el<br>sistema SIGEC |                                |                                                        | Asigr<br>miemb<br>pre                                   | nar tramite a<br>pro de equipo<br>edicación                        |   |
| Visualizar el formulario<br>técnico de la visita y<br>aprobar o no aprobar la<br>información levantada en<br>campo |                     | Prediador                                                                | Módulo de<br>validación visita<br>técnica        |                                |                                                        | E                                                       | Aprobado?                                                          | ] |

| Alcaldia Munio                                                                                                    | cipal ES                             | <b>PROCESO:</b><br>LANEACIÓN<br>TRATÉGICA Y<br>ERRITORIAL | Código:<br>PRO-PET<br>Versión:   | -27<br>01                                                   |
|----------------------------------------------------------------------------------------------------|--------------------------------------|-----------------------------------------------------------|----------------------------------|-------------------------------------------------------------|
| NIT.8001133                                                                                                    | e<br><sup>89-7</sup> PRC<br>AG<br>SE | <b>DCEDIMIENTO:</b><br>REGACIÓN Y<br>GREGACIÓN            | Fecha:<br>22/10/202<br>Página: 8 | 1<br>de 22                                                  |
| Devolver el trámite al<br>reconocedor predial en<br>caso de no ser aprobado                                           | Prediador                            | SIGEC                                                     |                                  | Devolver el tramite<br>al reconocedor al<br>no ser aprobado |
| Agregar los datos<br>alfanuméricos a la nueva<br>ficha catastral                                                      | Prediador                            | Módulo de edición<br>ficha catastral                      | Nueva Ficha<br>catastral         | E<br>Agregar los datos<br>alfanuméricos a la<br>nueva ficha |
| Validar los datos<br>alfanuméricos de la ficha<br>catastral                                                           | Líder de Prediaciór                  | Módulo de<br>validación SIGEC                             | Ficha catastral                  | ¿Aprobado?                                                  |
| Devolver el trámite al<br>prediador en caso de no<br>ser aprobado                                                     | Líder de Prediaciór                  | SIGEC                                                     |                                  | NOV<br>Devolver el tramite<br>al prediador                  |
| Calcular los avalúos de<br>terreno y construcción<br>de acuerdo a las<br>modificaciones por el<br>englobe del predio. | SIGEC                                | Módulo Avalúo<br>automático terreno<br>y construcción     | Modificación en el<br>avalúo     | ▼ SI<br>Calcular los<br>avalúos                             |
| Asignar el trámite al<br>líder del equipo de<br>avalúos                                                               | SIGEC                                | Control de<br>actividades en el<br>sistema SIGEC          |                                  | Asignar tramite a<br>líder de equipo de<br>avaluos          |
| Asignar el trámite a un<br>miembro del equipo de<br>avalúos.                                                          | Líder de Avalúos                     | Control de<br>actividades en el<br>sistema SIGEC          |                                  | Asignar tramite a<br>miembro de equipo<br>de avaluos        |

| Alcaldia Municip                                                                                                    |           | PROCESO:<br>PLANEACIÓN<br>ESTRATÉGICA Y |                                                  | Código:<br>PRO-PET | -27                         | musical       |                                             |
|----------------------------------------------------------------------------------------------------|-----------|-----------------------------------------|--------------------------------------------------|--------------------|-----------------------------|---------------|---------------------------------------------|
|                                                                                                    |           | TE                                      | RRITORIAL                                        |                    |                             |               | écapita                                     |
| NIT.8001133                                                                                                    | 89-7      | PRO<br>AGF                              | <b>CEDIMIENTO:</b><br>REGACIÓN Y                 |                    | 22/10/202<br>Página: 9      | 1<br>de 22    | ipadi                                       |
| Revisar al avalúo y los<br>datos de la ficha<br>catastral                                                                                                    |           | Avaluador                               | Sistema SIGEC                                    |                    |                             | Revis         | F<br>sar avalúos y<br>datos de la<br>ficha  |
| Aprobar el avalúo<br>catastral automático<br>calculado por el sistema                                                                                                    | Avaluador |                                         | Módulo edición y<br>validación del<br>avalúo     |                    |                             | Apr           | obar avaluó<br>catastral                    |
| Editar el avalúo<br>catastral calculado por<br>el sistema                                                                                                    |           | Avaluador                               | Módulo edición y<br>validación del<br>avalúo     | Avalı              | úo aprobado                 | Ed            | itar avaluó<br>catastral                    |
| Generar una plantilla de<br>resolución automática y<br>ponerla a disposición<br>del jurídico                                                                                                    |           | SIGEC                                   | Generación de<br>respuesta<br>automática SIGEC   | Planti<br>ai       | lla resolución<br>utomática | G<br>F<br>res | enerar una<br>blantilla de<br>olución auto. |
| Asignar el trámite a un<br>abogado                                                                                                    | coord     | dinador jurídico                        | Control de<br>actividades en el<br>sistema SIGEC |                    |                             | Asig<br>a t   | Inar el tramite<br>un abogado               |
| Consultar la ficha<br>predial digital de los<br>inmuebles relacionados<br>con el trámite, los<br>trámites que se hayan<br>realizado con los<br>mismos y los<br>formularios generados<br>en el proceso técnico. |           | Abogado                                 | Módulo de consulta<br>SIGEC                      |                    |                             | Co            | nsultar la ficha<br>digital de<br>inmuebles |
| Elaborar y editar<br>Resolución del trámite<br>seleccionado                                                                                                    |           | Abogado                                 | Permisos de<br>edición SIGEC                     | R                  | esolución                   | EI.<br>r      | aborar y editar<br>esolución del<br>tramite |

| Alcaldia Municipal                                                                                               |                                  | <b>PROCESO:</b><br>PLANEACIÓN<br>ESTRATÉGICA Y<br>TERRITORIAL |                                                          |                         | Código:<br>PRO-PET·<br>Versión:                      | -27<br>01                        | musical                                                                                                    |
|----------------------------------------------------------------------------------------------------|----------------------------------|---------------------------------------------------------------|----------------------------------------------------------|-------------------------|------------------------------------------------------|----------------------------------|----------------------------------------------------------------------------------------------------|
| NIT.8001133                                                                                                    | 89-7                             | PRO<br>AGF<br>SEC                                             | <b>CEDIMIENTO:</b><br>REGACIÓN Y<br>BREGACIÓN            |                         | Fecha:<br>22/10/2021<br>Página: 10 de 22             |                                  | and the second second s |
| Guardar o descartar<br>cambios en la<br>elaboración de la<br>Resolución del trámite<br>seleccionado              |                                  | Abogado                                                       | Permisos de<br>edición SIGEC                             | R                       | esolución                                            | desca<br>desca<br>en la<br>de la | G<br>Guardar o<br>artar cambios<br>elaboración<br>a resolución                                                                                                    |
| Solicitar la revisión de la<br>resolución                                                                        | Abogado                          |                                                               | Petición revisión<br>control de<br>actividades SIGEC     | Resolución              |                                                      | Solicita<br>de la                | ¥<br>ar la revisión<br>resolución                                                                                                    |
| Revisar y aprobar la<br>resolución elaborada por<br>el abogado                                                   | Coordinador jurídico             |                                                               | Interfaz de<br>observaciones y<br>aprobación de<br>SIGEC | Aj<br>R                 | probación<br>esolución                               | Revis<br>la re                   | ar y aprobar<br>solución del<br>abogado                                                                                                    |
| Firmar la Resolución                                                                                             |                                  | Abogado                                                       | Interfaz de firma<br>digital                             | Fii<br>R                | rma digital<br>esolución                             | Fre                              | Firmar la<br>esolución<br>Resolución                                                                                                    |
| Notificar al Usuario vía<br>correo electrónico con<br>una fecha establecida<br>límite para interponer<br>recurso | vía<br>con<br>ida Abogado<br>ner |                                                               | Interfaz de<br>notificación SIGEC                        | Notifi<br>a<br>elec     | cación oficial<br>a correo<br>ctrónico con<br>anexos | Notific<br>v<br>el               | car al usuario<br>la correo<br>ectrónico                                                                                                    |
| Elaborar acto<br>administrativo de<br>respuesta a un recurso<br>(si lo hay)                                      |                                  | Abogado                                                       | Plantilla de edición<br>acto administrativo              | Acto a<br>modil<br>reso | administrativo<br>ficatorio de la<br>lución inicial  | Ela<br>admin<br>resp             | borar acto<br>histrativo de<br>uesta a un<br>recurso                                                                                                    |

| Alcaldia Municipal<br>Ibagué<br>NIT.800113389-7 | <b>PROCESO:</b><br>PLANEACIÓN<br>ESTRATÉGICA Y<br>TERRITORIAL | Código:<br>PRO-PET-27<br>Versión: 01 | musical |
|-------------------------------------------------|---------------------------------------------------------------|--------------------------------------|---------|
|                                                 | PROCEDIMIENTO:                                                | Fecha:<br>22/10/2021                 | ibaqué  |
|                                                 | AGREGACION Y<br>SEGREGACIÓN                                   | Página: 11 de 22                     |         |

# Segregación

| ACTIVIDAD                                                                                                    | RESPONSABLE                                                      | PUNTO DE<br>CONTROL                                                      | REGISTRO                                                   | FLUJOGRAMA                                                                     |
|----------------------------------------------------------------------------------------------------|------------------------------------------------------------------|--------------------------------------------------------------------------|------------------------------------------------------------|--------------------------------------------------------------------------------|
| Realizar la Solicitud del<br>trámite Agregación y<br>Segregación                                                                                             | Propietario del<br>predio, el<br>expropietario o un<br>apoderado | Solicitud presencial<br>o mediante el<br>sistema con inicio<br>de sesión | Documentos para<br>radicar el trámite                      | INICIO<br>Recibir solicitud<br>del trámite<br>Documentación<br>para el trámite |
| Crear solicitud trámite de<br>Segregación                                                                                                    | Funcionario que<br>atiende solicitudes<br>externas               | Radicado en el sistema SIGEC                                             | Solicitud radicada<br>en SIGEC                             | Crear solicitud de<br>trámite en el<br>Sistema                                 |
| Verificar trámites previos<br>de segregación                                                                                                    | Funcionario que<br>atiende solicitudes<br>externas               | Módulo de consulta<br>para verificar la<br>información del<br>predio     |                                                            | Verificar trámites<br>previos en el<br>Sistema                                 |
| Dejar constancia de la<br>atención al ciudadano en<br>caso que la consulta dé<br>como resultado que ya<br>se realizó o se encuentra<br>en proceso el trámite | Funcionario que<br>atiende solicitudes<br>externas               | Módulo constancia<br>de la atención al<br>ciudadano                      |                                                            | Dejar constancia<br>de atención al<br>ciudadano                                |
| Verificar Documentos<br>requeridos para el<br>trámite de Segregación                                                                                         | Funcionario que<br>atiende solicitudes<br>externas               | Guía visual y una<br>interfaz cargue de<br>documentos                    | Aprobación de los<br>documentos para<br>radicar el trámite | Verificar<br>documento para<br>Segregación<br>A                                |

| Alcaldia Municipal                                                    |              | PROCESO:<br>PLANEACIÓN<br>ESTRATÉGICA Y<br>TERRITORIAL |                                                  |                    | Código:<br>PRO-PET-<br>Versión:<br>Fecha:           | -27<br>01             | musical                                         |
|-----------------------------------------------------------------------|--------------|--------------------------------------------------------|--------------------------------------------------|--------------------|-----------------------------------------------------|-----------------------|-------------------------------------------------|
| NIT.80011338                                                          | 39-7         | PROCEDIMIENTO:<br>AGREGACIÓN Y<br>SEGREGACIÓN          |                                                  |                    | 22/10/202<br>Página: 12                             | 1<br>2 de 22          | pade                                            |
| Crear el trámite nuevo<br>en el sistema para su<br>respectiva gestión | Fu<br>atie   | ncionario que<br>nde solicitudes<br>externas           | Radicado en el sistema SIGEC                     | Gene<br>y r        | era Radicado<br>número de<br>trámite.               | Cre                   | A<br>ear tramite<br>levo en el<br>Sistema       |
| Cargar los documentos<br>requeridos para el<br>trámite.               | Fur<br>atien | icionario que<br>de solicitudes<br>externas            | Sistema SIGEC                                    |                    |                                                     | doc<br>rec            | Cargar<br>cumentos<br>queridos                  |
| Asignar trámite a grupo<br>encargado de prediación<br>para su gestión |              | SIGEC                                                  | Control de<br>actividades en el<br>sistema SIGEC |                    |                                                     | Asig<br>p             | ✓ nar tramite a rediación                       |
| Asignar el trámite a un<br>prediador y realizar<br>observaciones      | Сс           | oordinador de<br>prediación                            | Control de<br>asignación en el<br>sistema SIGEC  |                    |                                                     | Asig<br>predia<br>obs | nar tramite a<br>ador y realizar<br>servaciones |
| Acceder a la información<br>documental del trámite.                   |              | Prediador                                              | Permisos de<br>usuario en el<br>sistema SIGEC    | Visi<br>de<br>info | ualización y<br>scarga de<br>rmación del<br>trámite | A<br>ir<br>d<br>B     | cceder a la<br>nformación<br>locumental         |

| Pl<br>EST<br>Ibagué                                                                                    |           | <b>PROCESO:</b><br>ANEACIÓN<br>RATÉGICA Y<br>RRITORIAL       |                            | Código:<br>PRO-PET-27<br>Versión: 01 |                              | musical                                                      |
|----------------------------------------------------------------------------------------------------|-----------|--------------------------------------------------------------|----------------------------|--------------------------------------|------------------------------|--------------------------------------------------------------|
| NIT.80011338                                                                                           | AGE       | PROCEDIMIENTO:<br>AGREGACIÓN Y                               |                            | 22/10/2021<br>Página: 13 de 22       |                              | pag                                                          |
| Revisar la ficha predial<br>del inmueble original.                                                     | Prediador | Módulo revisión<br>Ficha Predial<br>SIGEC                    | Fic                        | ha Predial                           | R                            | B<br>evisar ficha<br>predial                                 |
| Enviar el trámite al<br>equipo de<br>reconocimiento predial<br>para proceso de visita de<br>campo      | Prediador | Control de<br>asignación en el<br>sistema SIGEC              |                            |                                      | Env                          | iar tramite a<br>onocimiento<br>predial                      |
| Notificar al prediador<br>cuando se finalice la<br>visita y dar acceso a la<br>ficha de reconocimiento | SIGEC     | Notificación SIGEC                                           | F<br>reco                  | icha de<br>nocimiento                | V<br>Prec<br>acces<br>de rec | otificar al<br>liador y dar<br>so a la ficha<br>conocimiento |
| Editar la información de<br>la ficha de<br>reconocimiento                                              | Prediador | Permisos de<br>edición Ficha de<br>reconocimiento<br>SIGEC   | Ficha de<br>reconocimiento |                                      | Edit<br>reco                 | ar ficha de<br>nocimiento                                    |
| Elaborar formulario<br>Detalles de segregación                                                         | Prediador | Permisos de<br>edición Formulario<br>de segregación<br>SIGEC | Fori<br>seç                | mulario de<br>gregación              | Elabo<br>d<br>se             | orar formulario<br>letalles de<br>egregación                 |

| Alcaldia Municipal                                                                                          |      | <b>PROCESO:</b><br>PLANEACIÓN<br>ESTRATÉGICA Y<br>TERRITORIAL |                                                              |                              | Código:<br>PRO-PET-27<br>Versión: 01 |                   | musical<br>tigo                                         |
|----------------------------------------------------------------------------------------------------|------|---------------------------------------------------------------|--------------------------------------------------------------|------------------------------|--------------------------------------|-------------------|---------------------------------------------------------|
| NIT.8001133                                                                                                 | 39-7 | PRO<br>AGF                                                    | CEDIMIENTO:<br>REGACIÓN Y                                    |                              | Fecha:<br>22/10/202<br>Página: 1     | 1<br>4 de 22      | <u>parte</u>                                            |
| Aprobar o rechazar el<br>formulario generado por<br>el prediador                                            | Co   | bordinador de<br>prediación                                   | Validación<br>formulario de<br>segregación<br>sistema SIGEC  | For                          | mulario de<br>gregación              |                   | C<br>¿Aprobado?                                         |
| Ajustar formulario<br>Detalles de segregación                                                               |      | Prediador                                                     | Permisos de<br>edición Formulario<br>de segregación<br>SIGEC | Formulario de<br>segregación |                                      | A                 | NO ♥<br>justar formulario<br>detalles de<br>segregación |
| Revisar el formulario y<br>asignar el trámite a un<br>miembro del equipo de<br>georreferenciación.          | geo  | Líder de<br>rreferenciación                                   | Control de<br>actividades en el<br>sistema SIGEC             |                              |                                      | ▼ SI<br>fc<br>asi | Revisar el<br>ormulario y<br>gnar trámite               |
| Crear y Editar formulario<br>de Segregación GEO<br>después de la edición<br>geográfica                      | Geo  | orreferenciador                                               | Módulo creación y<br>edición de<br>formularios GEO           | F<br>segre                   | ormulario<br>egación GEO             | C<br>fc<br>seq    | rear y editar<br>ormulario de<br>regación GEO           |
| Enviar el<br>formulario de<br>segregación geo al<br>coordinador de<br>georreferenciación<br>para aprobación |      | SIGEC                                                         | Módulo de<br>aprobación<br>Formularios SIGEC                 | F                            | ormulario<br>egación GEO             | Env<br>de         | iar formulario<br>segregación<br>GEO<br>D               |

| Alcaldia Municipal<br>Ibagué                                                                      |                     | P <b>ROCESO:</b><br>ANEACIÓN<br>RATÉGICA Y<br>RRITORIAL |                                                    | Código:<br>PRO-PET·<br>Versión: | -27<br>01                | musical                        |                                                                                 |
|---------------------------------------------------------------------------------------------------|---------------------|---------------------------------------------------------|----------------------------------------------------|---------------------------------|--------------------------|--------------------------------|---------------------------------------------------------------------------------|
| NIT.8001133                                                                                       | NIT.800113389-7 PRO |                                                         | <b>CEDIMIENTO:</b><br>Regación y                   |                                 | Fecha:<br>22/10/2021     |                                | ibaqué                                                                          |
|                                                                                                   | 1                   | SEC                                                     | GREGACIÓN                                          |                                 | Página: 1                | 5 de 22                        |                                                                                 |
| Revisar y aprobar o<br>rechazar el Formulario<br>segregación GEO                                  | Coo<br>geor         | ordinador de<br>referenciación                          | Asignación de<br>código SIGEC                      | Formulario<br>segregación GEO   |                          |                                | D<br>Aprobado?                                                                  |
| Ajustar formulario<br>segregación GEO                                                             | Geo                 | rreferenciador                                          | Módulo creación y<br>edición de<br>formularios GEO | F                               | ormulario<br>egación GEO | se                             | NO<br>Crear y editar<br>formulario de<br>gregación GEO                          |
| Revisar el Formulario<br>segregación GEO                                                          |                     | Prediador                                               | Módulo de<br>aprobación<br>Formularios SIGEC       | F<br>segre                      | ormulario<br>egación GEO | vsi<br>Revisar t<br>segrega    | iormulario<br>ción GEO                                                          |
| Generar los números de<br>ficha predial y editar la<br>misma, inactivar la ficha<br>predial madre |                     | Prediador                                               | Prediador Módulo edición<br>ficha predial SIGEC    |                                 | ha predial               | G<br>núm<br>pre<br>Inac<br>pre | enerar los<br>eros de ficha<br>dial y editar.<br>ctivar la ficha<br>edial madre |
| Revisar y aprobar o<br>rechazar la información<br>establecida en la ficha<br>predial              | Co                  | oordinador de<br>prediación                             | Módulo de<br>aprobación Ficha<br>predial SIGEC     |                                 |                          | F                              | ¿Aprobado?                                                                      |

| Alcaldia Munic<br>Ibague<br>NIT.80011338                                                                      | Alcaldia Municipal<br>Ibagué<br>NIT.800113389-7<br>PRO |                             | PROCESO:<br>ANEACIÓN<br>RATÉGICA Y<br>RRITORIAL<br>CEDIMIENTO: | ROCESO:<br>NEACIÓN<br>ATÉGICA Y<br>RITORIAL<br>EDIMIENTO: |            | <b>-27</b><br><b>01</b><br>1 | musical                                                                      |
|----------------------------------------------------------------------------------------------------|--------------------------------------------------------|-----------------------------|----------------------------------------------------------------|-----------------------------------------------------------|------------|------------------------------|------------------------------------------------------------------------------|
|                                                                                                    |                                                        | SEC                         | GREGACIÓN                                                      |                                                           | Página: 1  | 6 de 22                      |                                                                              |
| Ajustar información ficha<br>predial                                                                          |                                                        | Prediador                   | Módulo edición<br>ficha predial SIGEC                          | Fic                                                       | ha predial | Ajus:<br>fi                  | E<br>tar información<br>cha predial                                          |
| Enviar el trámite al<br>coordinador de<br>nomenclatura y crear la<br>tarea de revisión.                       | C                                                      | oordinador de<br>prediación | Control de<br>actividades en el<br>sistema SIGEC               |                                                           |            | Env<br>coo<br>nomen<br>tare  | F<br>viar trámite al<br>ordinador de<br>clatura y crear la<br>va de revisión |
| Dejar la observación de<br>la verificación de la<br>nomenclatura de los<br>predios al equipo de<br>prediación | n                                                      | Equipo de<br>omenclatura    | Módulo de<br>aprobación Ficha<br>predial SIGEC                 |                                                           |            | Dej<br>de<br>n               | ar observación<br>verificación de<br>omenclatura                             |
| Reasignar la tarea al<br>prediador                                                                            | n                                                      | Líder de<br>omenclatura     | SIGEC                                                          |                                                           |            | Re                           | ¥<br>asignar la tarea<br>∕                                                   |
| Recibir información<br>proveniente del equipo<br>de nomenclatura                                              |                                                        | Prediador                   | SIGEC                                                          |                                                           |            | info<br>no                   | Recibir la<br>ormación de<br>menclatura                                      |
| Editar la ficha predial                                                                                       |                                                        | Prediador                   | Módulo edición<br>ficha predial SIGEC                          | Fic                                                       | ha predial | Edit<br>F                    | ar la ficha<br>oredial                                                       |

| Alcaldia Munie<br>Ibague<br>NIT.80011338                                                                           | cipal<br><b>ģ</b><br>39-7 | PL<br>EST<br>TE<br>PRO<br>AGF<br>SEC | PROCESO:<br>ANEACIÓN<br>RATÉGICA Y<br>RRITORIAL<br>CEDIMIENTO:<br>REGACIÓN Y<br>GREGACIÓN | <br>Código:<br>PRO-PET-<br>Versión:<br>Fecha:<br>22/10/202 <sup>-</sup><br>Página: 17 | <b>.27</b><br><b>01</b><br>1<br>7 de 22 | musical<br>musical                                         |
|----------------------------------------------------------------------------------------------------|---------------------------|--------------------------------------|-------------------------------------------------------------------------------------------|---------------------------------------------------------------------------------------|-----------------------------------------|------------------------------------------------------------|
| Reasignar el trámite al<br>coordinador prediador<br>para su aprobación                                             | Prediador                 |                                      | Módulo de<br>validación trámite<br>SIGEC                                                  |                                                                                       | R                                       | G<br>easignar el<br>trámite                                |
| Visualizar información<br>proveniente del<br>prediador                                                             | Co                        | oordinador de<br>prediación          | Módulo de<br>validación trámite<br>SIGEC                                                  |                                                                                       | V<br>inf<br>prov<br>p                   | isualizar<br>ormación<br>eniente del<br>rediador           |
| Reasignar el trámite al coordinador de avalúos                                                                     | Co                        | pordinador de<br>prediación          | Notificación SIGEC                                                                        |                                                                                       | Rea<br>tra<br>coorr<br>a                | ≱<br>asignar el<br>ámite al<br>dinador de<br>ivalúos       |
| Asignar el trámite a un<br>avaluador del equipo                                                                    | Co                        | oordinador de<br>avalúos             | Control de<br>actividades en el<br>sistema SIGEC                                          |                                                                                       | Asigr<br>al                             | har el trámite<br>avaluador                                |
| Revisar la ficha predial y<br>tener permisos de<br>edición para calcular los<br>avalúos.                           |                           | Avaluador                            | Módulo de edición<br>avalúo SIGEC                                                         | Avalúo                                                                                | Rev                                     | ¥<br>visar la ficha<br>predial                             |
| Asignar el trámite al<br>líder de zona<br>homogénea y crear la<br>tarea de revisión.                               |                           | Avaluador                            | Control de<br>actividades en el<br>sistema SIGEC                                          |                                                                                       | Asign<br>al líd<br>hor                  | ►<br>ar el trámite<br>er de zona<br>nogénea                |
| Agregar la observación<br>para la verificación de<br>zona homogénea de o<br>los predios al equipo de<br>prediación | Eq                        | uipo de zonas<br>lomogéneas          | Control de<br>actividades en el<br>sistema SIGEC                                          |                                                                                       | A<br>obse<br>la ve<br>zona              | Agregar la<br>ervación para<br>erificación de<br>homogénea |

| Alcaldia Munio<br>Ibague<br>NIT.80011338                                                                                                    | cipal<br><b>é</b><br>39-7 | PL<br>EST<br>TE<br>PRO<br>AGF | PROCESO:<br>ANEACIÓN<br>RATÉGICA Y<br>RRITORIAL<br>CEDIMIENTO:<br>REGACIÓN Y |  | Código:<br>PRO-PET<br>Versión:<br>Fecha:<br>22/10/202 | -27<br>01<br>1 | musical<br>padricabita                                                        |
|----------------------------------------------------------------------------------------------------|---------------------------|-------------------------------|------------------------------------------------------------------------------|--|-------------------------------------------------------|----------------|-------------------------------------------------------------------------------|
|                                                                                                    |                           | SEC                           | GREGACIÓN                                                                    |  | Página: 1                                             | 8 de 22        |                                                                               |
| Asignar al coordinador<br>de avalúos                                                                                                    | lí                        | der de zona<br>nomogénea      | Notificación SIGEC                                                           |  |                                                       | со             | H<br>Asignar al<br>ordinador de<br>avalúos                                    |
| Asignar el trámite a un<br>avaluador.                                                                                                    | Сс                        | oordinador de<br>avalúos      | Control de<br>actividades en el<br>sistema SIGEC                             |  |                                                       | As             | ignar trámite al<br>avaluador                                                 |
| Revisar la ficha predial y<br>tener permisos de<br>edición para calcular los<br>avalúos                                                                                                    | Avaluador                 |                               | Módulo de edición<br>avalúo SIGEC                                            |  | Avalúo                                                | Repre          | evisar la ficha<br>edial, editar los<br>cálculos de<br>avalúos                |
| Enviar al coordinador de<br>avalúos para su<br>aprobación                                                                                                    | Avaluador                 |                               | Módulo de<br>validación avalúo<br>SIGEC                                      |  | Avalúo                                                | R              | easignar el<br>trámite al<br>ordinador de<br>avalúos                          |
| Asignar el trámite a un<br>abogado y poder poner<br>observaciones                                                                                                    | Coordinador jurídico      |                               | Control de<br>actividades en el<br>sistema SIGEC                             |  |                                                       | Asi            | gnar el trámite<br>un abogado                                                 |
| Consultar la ficha<br>predial digital de los<br>inmuebles relacionados<br>con el trámite, los<br>trámites que se hayan<br>realizado con los<br>mismos y los<br>formularios generados<br>en el proceso técnico. |                           | Abogado                       | Módulo de consulta<br>Trámite SIGEC                                          |  |                                                       | rela           | nsultar la ficha<br>predial, los<br>trámites<br>acionado y los<br>formularios |

|                                                                                                    |                                                                                           | PL/<br>ESTI<br>TE | <b>PROCESO:</b><br>ANEACIÓN<br>RATÉGICA Y<br>RRITORIAL   |                                                                         | Código:<br>PRO-PET·<br>Versión:                     | -27<br>01        | musical                                        |
|----------------------------------------------------------------------------------------------------|-------------------------------------------------------------------------------------------|-------------------|----------------------------------------------------------|-------------------------------------------------------------------------|-----------------------------------------------------|------------------|------------------------------------------------|
| NIT.8001133                                                                                                    | <b>6</b><br>89-7                                                                          | PRO<br>AGF<br>SEC | <b>CEDIMIENTO:</b><br>REGACIÓN Y<br>GREGACIÓN            |                                                                         | Fecha:<br>22/10/2021<br>Página: 19 de 22            |                  | part                                           |
| Elaborar y editar<br>Resolución del trámite<br>seleccionado                                                      |                                                                                           | Abogado           | Permisos de<br>edición SIGEC                             | Resolución                                                              |                                                     | Elat             | I<br>porar y editar<br>solución del<br>trámite |
| Guardar o descartar<br>cambios en la<br>elaboración de la<br>Resolución del trámite<br>seleccionado              | descartar<br>s en la<br>ión de la Abogado Permisos de<br>del trámite<br>ionado Resolución |                   | esolución                                                | Guardar o<br>descartar cambios<br>en la elaboración<br>de la resolución |                                                     |                  |                                                |
| Solicitar la revisión de la resolución                                                                           | Abogado                                                                                   |                   | Petición revisión<br>control de<br>actividades SIGEC     | Resolución                                                              |                                                     | Solicit<br>de la | ar la revisión<br>a resolución                 |
| Revisar y aprobar la<br>resolución elaborada por<br>el abogado                                                   | Coordinador jurídico                                                                      |                   | Interfaz de<br>observaciones y<br>aprobación de<br>SIGEC | Aprobación<br>Resolución                                                |                                                     | Revis<br>la re   | sar y aprobar<br>solución del<br>abogado       |
| Firmar la Resolución                                                                                             | ción Abogado                                                                              |                   | Interfaz de firma<br>digital                             | terfaz de firma Firma dig<br>digital Resoluci                           |                                                     |                  | Firmar la<br>esolución<br>Resolución           |
| Notificar al Usuario vía<br>correo electrónico con<br>una fecha establecida<br>límite para interponer<br>recurso |                                                                                           | Abogado           | Interfaz de<br>notificación SIGEC                        | Notifi<br>a<br>elec                                                     | cación oficial<br>a correo<br>trónico con<br>anexos | Notifi<br>v<br>e | car al usuario<br>ría correo<br>lectrónico     |

| Alcaldia Munio<br>Ibague<br>NIT.80011338                                    | cipal<br><b>é</b><br>39-7 | PL/<br>ESTI<br>TEI<br>PROC<br>AGR | PROCESO:<br>ANEACIÓN<br>RATÉGICA Y<br>RRITORIAL<br>CEDIMIENTO:<br>REGACIÓN Y | Código:<br>PRO-PET<br>Versión:<br>Fecha:<br>22/10/202<br>Página: 2 |                                                     | -27<br>01           | Indaté copital                                        |
|-----------------------------------------------------------------------------|---------------------------|-----------------------------------|------------------------------------------------------------------------------|--------------------------------------------------------------------|-----------------------------------------------------|---------------------|-------------------------------------------------------|
| Asignar el recurso a un<br>abogado y poder colocar<br>observaciones         | Соог                      | dinador jurídico                  | Control de<br>actividades en el<br>sistema SIGEC                             |                                                                    | Pagina: 20                                          | Asig                | J<br>nar el recurso<br>un abogado                     |
| Revisar recursos de<br>reposición reportados                                |                           | Abogado                           | Control de<br>actividades en el<br>sistema SIGEC                             | Re                                                                 | ecursos de<br>eposición                             | Revi<br>de<br>re    | sar recursos<br>reposición<br>eportados               |
| Elaborar acto<br>administrativo de<br>respuesta a un recurso<br>(si lo hay) |                           | Abogado                           | Plantilla de edición<br>acto administrativo                                  | Acto a<br>modil<br>reso                                            | administrativo<br>ficatorio de la<br>lución inicial | Ela<br>admi<br>resp | borar acto<br>nistrativo de<br>puesta a un<br>recurso |

### 7. CONTROL DE CAMBIOS

| VERSIÓN | VIGENTE DESDE | OBSERVACIÓN     |
|---------|---------------|-----------------|
| 01      | 22/10/2021    | Primera versión |

| Elaboró          | Revisó            | Aprobó        |
|------------------|-------------------|---------------|
| Profesionales y  | Director de       | Secretaria de |
| Contratistas de  | Información y     | Planeación    |
| la Dirección de  | Aplicación de la  | Municipal     |
| Información y    | Norma Urbanística | -             |
| Aplicación de la |                   |               |
| Norma            |                   |               |
| Urbanística      |                   |               |